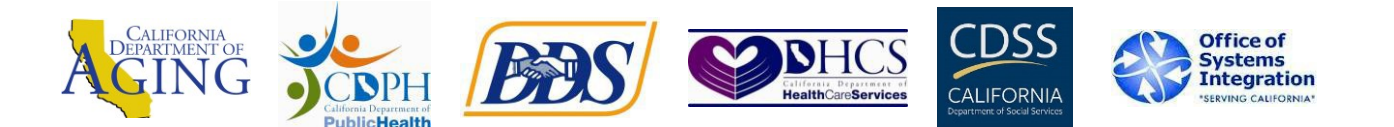

This **Quick Reference Guide (QRG)** is for provider agency staff who are administrators in the CalEVV system. Administrators are the people who entered their email address during self-registration <u>or</u> have been added as administrative users in the CalEVV system. If your provider agency has not completed self-registration, please do so <u>before</u> accessing these videos. Information about self-registration can be found on the Department of Developmental Services' website on this QRG: <u>CalEVV Guide for Self-Registration</u>

Below are the steps to access the CalEVV training videos via Sandata's website.

| 1. Go to <b>Sandata Technologies</b> :<br><u>https://sandata.zendesk.com</u> | <ul> <li></li></ul> | CONTACTUS SIGN IN |
|------------------------------------------------------------------------------|---------------------|-------------------|
| 2. Click <b>Sign In</b> , this will open the login window                    | <text></text>       | CONTACT US SIGNIN |

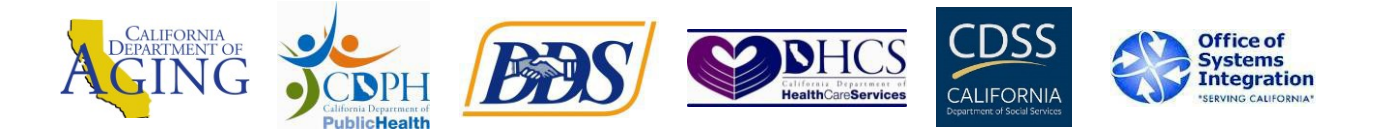

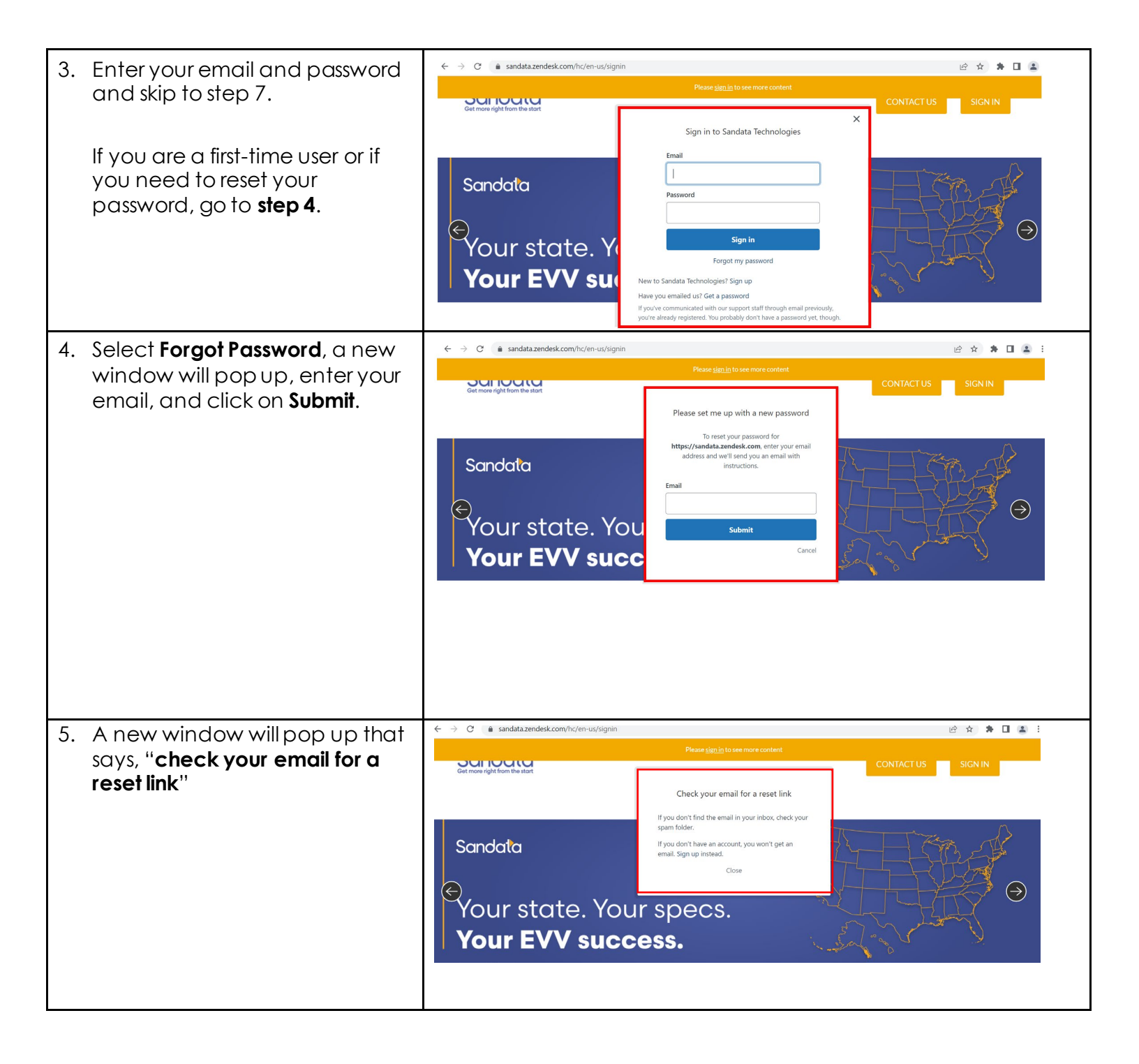

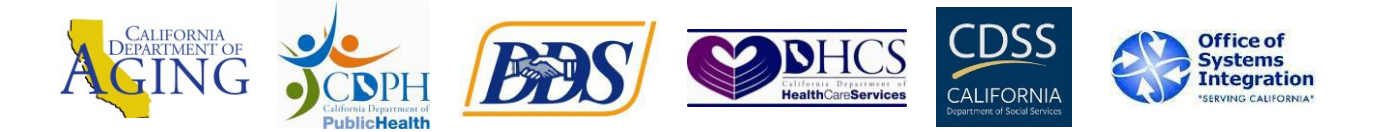

| 6. | Go to your email to locate the<br>email from Sandata<br>Technologies. Check your Spam<br>folder if you don't see it in your<br>inbox. | Welcome to Sandata Technologies         Sandata Technologies <support@sandata.zendesk.com>         To         You don't often get email from support@sandata.zendesk.com. Learn why this is important         Scococococococococococococococococococo</support@sandata.zendesk.com> |                                                                                                    |                                                                                                    |
|----|----------------------------------------------------------------------------------------------------|----------------------------------------------------------------------------------------------------|----------------------------------------------------------------------------------------------------|----------------------------------------------------------------------------------------------------|
|    | and follow the instructions to set<br>up an account. Enter your<br>email, create a password, and<br>sign in.                          | nttps:,                                                                                                    | //sandata.zendesk.com/vernication/email/k2/irbr4r0a/kEJsilex1P                                                                                                    | DUQJZHIUH                                                                                                    |
| 7. | Click on the <b>Training Information</b><br>Box once you have entered<br>your email and password.                                     | < >                                                                                                    | C  sandata.zendesk.com/hc/en-us  Q How Can We Help? Start by typing key words such as "Export Invo Training Information Full Product Video Library - LMS Info and Training Guides | Q 2 ★ ★ □ ↓ ice" or "Merge Client" EVV Vendor Solutions Documentation per state program used for the EVV Vendor Solution Interface. |
|    |                                                                                                    |                                                                                                    | Getting Started<br>Self-Help and Ticket Center                                                                                                    | Product User Guides<br>User manuals for Sandata's various products                                                                  |
|    |                                                                                                    |                                                                                                    | Quick Reference Guide (QRG)                                                                                                    | Release Notes                                                                                                    |

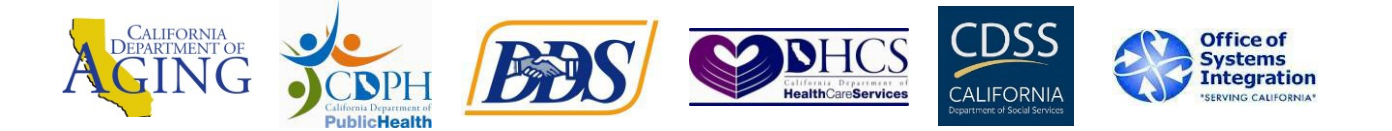

| 8. | Click on <b>California (CalEVV)</b><br><b>button</b> to view a list of all the<br>available resources for CalEVV.                     | Set more right from the start NEW TICKET MY EXISTING TICKETS Sign out                                                                                                    |  |
|----|----------------------------------------------------------------------------------------------------|----------------------------------------------------------------------------------------------------|--|
|    |                                                                                                    | Sandata Technologies > Training Information                                                                                                    |  |
|    |                                                                                                    | Training Information                                                                                                    |  |
|    |                                                                                                    | California (CalEVV) Indiana (IN FSSA)                                                                                                    |  |
|    |                                                                                                    | Full Product Video Library Learning Management System Links                                                                                                    |  |
|    |                                                                                                    | NYS DOH EVV Training Webinar Registration                                                                                                    |  |
| 9. | Click on CalEVV Recorded<br>Training Webinars.                                                                                        | Section right from the start NEW TICKET MY EXISTING TICKETS Sign out                                                                                                    |  |
|    | Iraining Webinars.<br>You can also select any<br>information from this list of<br>California CalEVV resources to<br>view or download. | Sandata Technologies > Training Information > California (CalEVV)         Colfornia (CalEVV)         CalEVV Recorded Training Webinars         CalEVV Sandata Aggregator Manual         CalEVV Sandata Adgregator Manual         CalEVV Electronic Visit Verification Manual         CalEVV Electronic Visit Verification Manual         CalEVV Electronic Visit Verification (EVV) Supplemental Training Guide         Registering in the CalEVV Provider (Vendor) Self-Registration Portal         California BI and Aggregator (State User) Video Library         California BI and Aggregator (State User) Video Library         California BI and Aggregator (State User) Video Library         California BI and Aggregator (State User) Video Library         California BI and Aggregator (State User) Video Library         California BI and Aggregator (State User) Video Library         California BI and Aggregator (State User) Video Library         California BI and Aggregator (State User) Video Library         California BI and Aggregator (State User) Video Library         California BI and Aggregator (State User) Video Library         Preparing a Bulk Upload File         Performing a Bulk Upload |  |

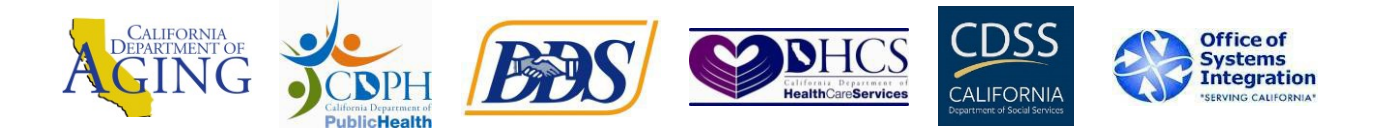

| 10. The language options for the videos are <b>English ASL</b> , <b>English or</b> | Sandata<br>Get more right from the start                                                                      |                                                         | NEW TICKET      | MY EXISTING TICKETS |  |
|------------------------------------------------------------------------------------|----------------------------------------------------------------------------------------------------|---------------------------------------------------------|-----------------|---------------------|--|
| Spanish.                                                                           | Sandata Technologies > Training Information > <u>California.(CalEVV</u> ) > CalEVV Recorded Training Webinars |                                                         | ining Q How Can | We Help?            |  |
| Click on the link to the videos<br>you want to watch.                              | CalEV<br>Englist<br>Spanis                                                                                    | V Recorded Training Webinars ASL Videos Videos Webinars |                 |                     |  |